## ZOOM セミナーの参加方法(スマートフォン版)

①ご利用のスマートフォンで「zoom」のアプリをインストールします。インストー ル後、「zoom」アプリをタップし開きます。

②アプリが開いたら、「ミーティングに参加」をタップします。

ミーティング ID「820 7953 5126」を入力し、名前をご入力いただいて、参加をタ ップしてください。

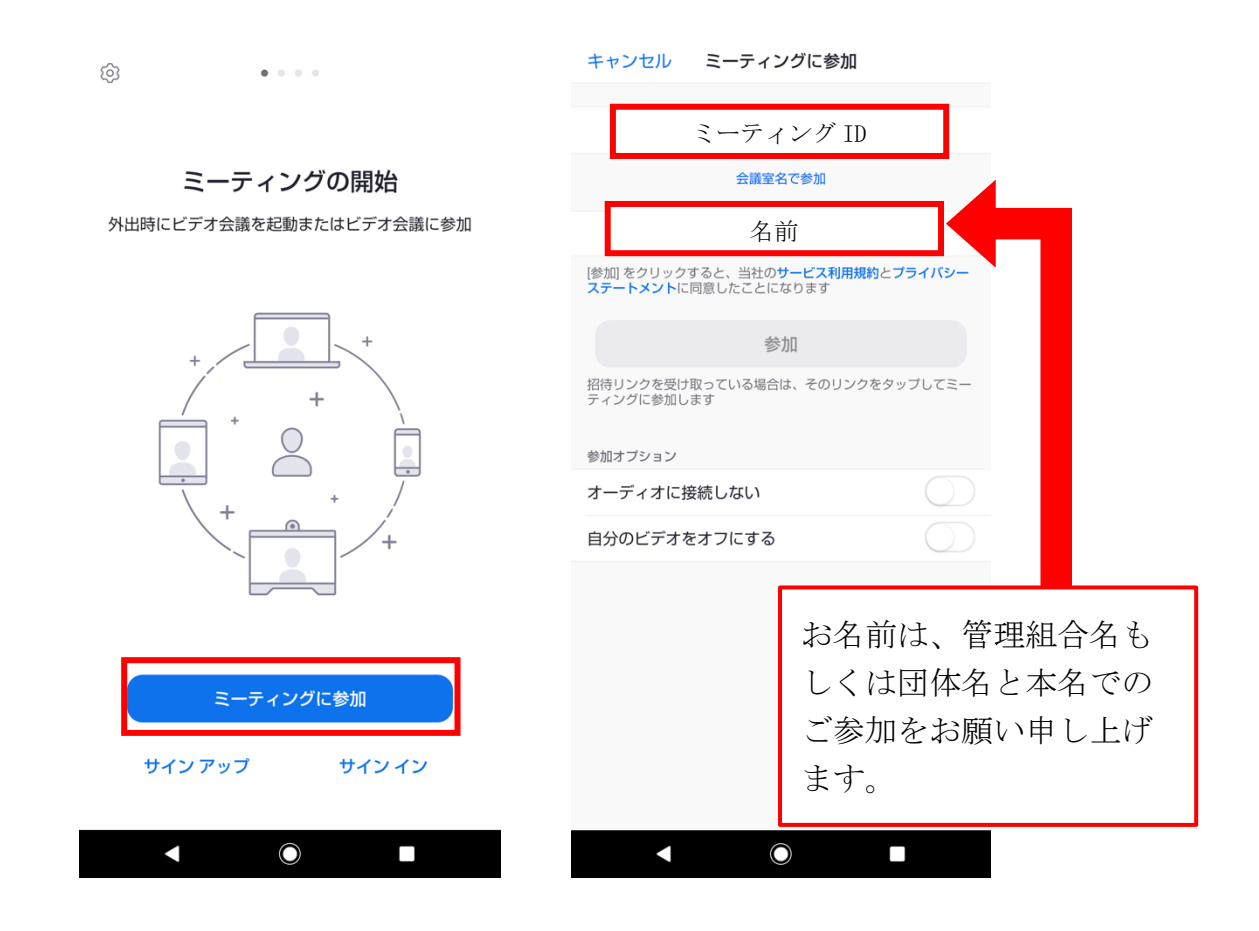

③次に、以下の項目を入力・タップしてください。

- ・ミーティングパスコード「945718」を入力し、OKをタップします。
- ・ズームへのアクセスを許可してくださいで「了解」をタップします。
- ・写真と動画の撮影を許可しますでは「許可」をタップしてください。

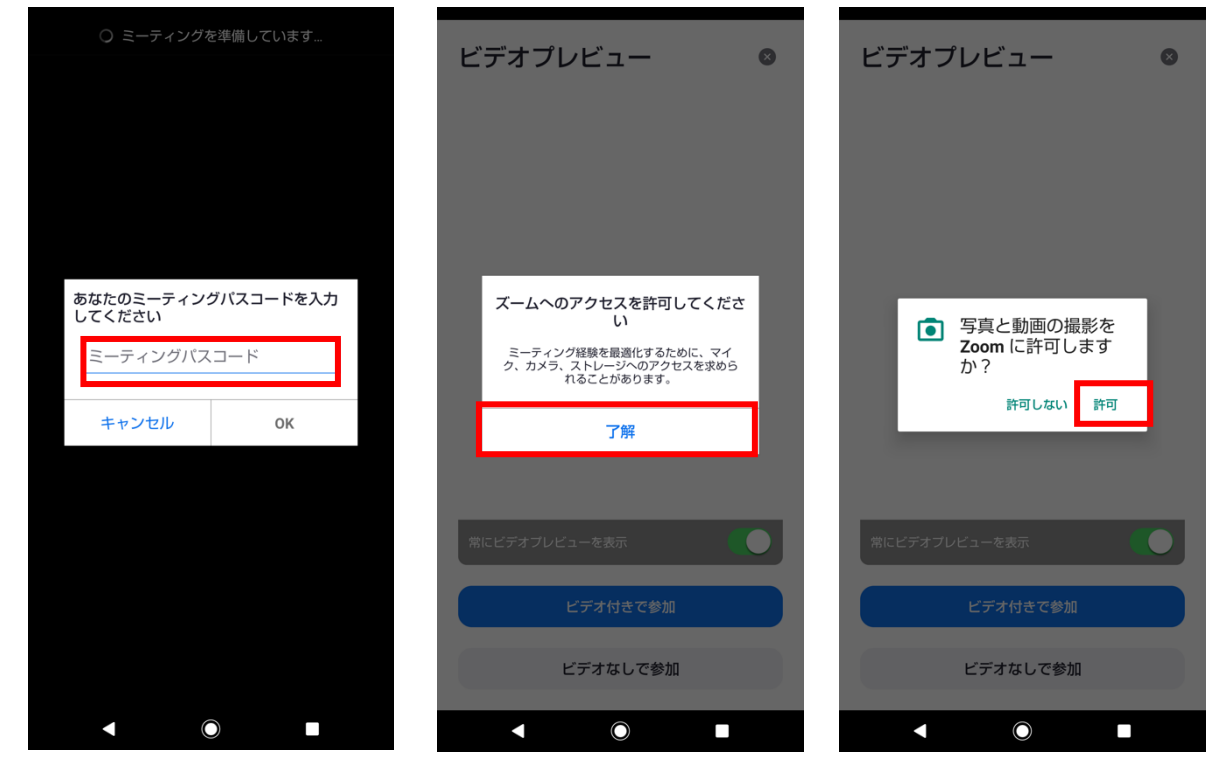

④「まもなくホストがミーティングへの参加を許可します」といった画面が表示されます。運営側が許可をすると、オンラインセミナーにつながります。

⑤セミナーの最中は、下部のマイクのアイコンを タップし音声をオフ(ミュート)にしてくださ い。また、カメラをオフにする場合は下部のカメ ラのアイコンをタップし、オフにしてください。

(下記のように赤い斜線が入っていればオフの状態、斜線がなければオンの状態です)質疑応答時 に質問などある方は、マイクのアイコンを再度タ ップし音声をオンにしてください。

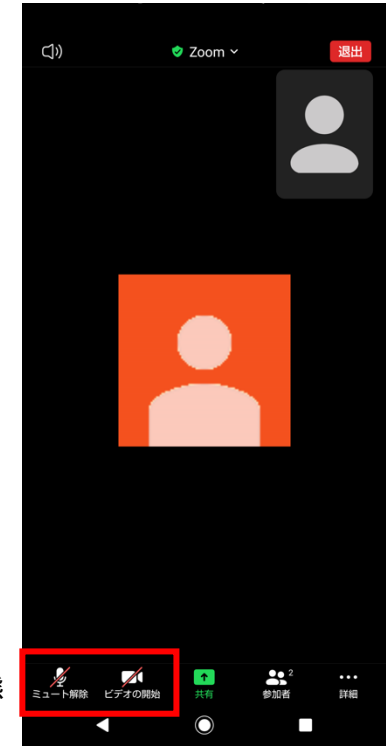

音声・カメラがオフの状態